# **OBSŁUGA KONTA OBIADO**

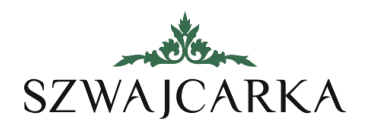

## DODANIE NR KARTY - (BARDZO WAŻNE!)

Po zalogowaniu do konta Obiado wybierz z menu po lewej "Profil", następnie "Odbiorcy posiłków". Uzupełnij numer karty Szwajcarki po kliknięciu w "Zmień numer karty".

| 🖪 Profil 🗸 🗸      |                 |                                                                                    |
|-------------------|-----------------|------------------------------------------------------------------------------------|
| Profil            | Nazwisko i imię | Akcje                                                                              |
| Odbiorcy posiłków | Kowalski Jan    | Q Szczegóły 💽 Edytuj 💽 Zmień numer karty 🗐 Karta 🚍 Autozaznaczanie 💿 Powiadomienia |
| Ustawienia        |                 |                                                                                    |

## PODGLĄD JADŁOSPISU

W menu po lewej stronie wybierz przycisk "Jadłospis" lub w menu "Zamów" wybierz przycisk "Jadłospis".

#### EDYTOWANIE I ANLUOWANIE ZAMÓWIEŃ

Abonamenty na posiłki oraz zamówienia jednorazowe możesz edytować w widoku Kalendarza (menu "Zamów") wybierając dni i klikajc zielony przycisk "Edytuj". Anulować zamówienia moższ wybierając przycisk "Anuluj".

### CENNIK

Cennik abonamentów i posiłków możesz sprawdzić w menu "Cenniki"

### ROZLICZENIA

System przy pierwszym zamówieniu automatycznie zdebetuje saldo Twojego konta, które jest widoczne w prawym górnym rogu strony. Aby uzupełnić saldo kliknij "Zasil konto" i dokonaj wpłaty w jednej z opcji (szybkie przelewy lub przelew tradycyjny).

#### AUTOZAMÓWIENIA

Abonamenty dla Twojego dziecka zostaną automatycznie zamówione ok. 20 dnia każdego miesiąca na kolejny miesiąc pod warunkiem nieujemnego salda Twojego konta. Możesz edytować

ustawienia autozamówień klikając symbol 🍄 w menu "Zamów" tj. widoku kalendarza.

### ZGŁOSZENIE UWAG, REKLAMACJI, POMOC TECHNICZNA

Uwagi i reklamacje możesz zgłosić:

- poprzez stronę Obiado w menu "Pomoc" i podmenu "Zgłoszenia".
- telefonicznie pod nr tel. widocznym w menu "Pomoc".
- wysyłając e-mail pod adres: <u>rodzice@szwajcarka.pl</u>.
- poprzez czat ikona w prawym dolnym rogu strony.

## INSTALACJA APLIKACJI MOBILNEJ

System Obiado jest dostępny także w formie aplikacji mobilnej. Instrukcję instalacji znajdziesz w menu "Pomoc" i podmenu "Instrukcja obsługi".